# Class Fundraising

## STEP 1 - Registering as an Organiser

Register as an individual at <u>www.myfundraisinghub.com</u>

| Class<br>Fundralisi<br>Welcome to the Organis | er Portal |
|-----------------------------------------------|-----------|
| seanteacherd@gmail.com                        |           |
|                                               | <b>A</b>  |
| FORGOT YOUR PASSWORD ?                        | SIGN IN   |
| Don't have an account?                        |           |
| SIGN UP                                       |           |

Complete the form with your personal information.....

| Details          |                   | T's & C's    |   | Confirm        |
|------------------|-------------------|--------------|---|----------------|
| Organiser        | Account           | Registration |   |                |
| Please complet   | e your details be | elow.        |   |                |
| Title *          |                   | Firstname *  |   | Surname *      |
| Mr               | •                 | Sean         |   | TeacherD       |
| Position with Or | ganisation *      |              |   | Phone Number * |
| Teacher          |                   |              | • | 7768123456     |
| Email Address *  |                   |              |   |                |
| seanteacherd@    | gmail.com         |              |   |                |
| Confirm Email A  | ddress *          |              |   |                |
|                  |                   |              |   |                |

Check your details and confirm you are happy with the terms and conditions

| Details          | T's & C's                           | Confirm           |  |
|------------------|-------------------------------------|-------------------|--|
| Registratio      | on Confirmation                     |                   |  |
| Please confirm y | our account details below           |                   |  |
| Name             | Mr Sean TeacherD                    |                   |  |
| Phone Number     | 7768123456                          |                   |  |
| Email Address    | seanteacherd@gmail.com              |                   |  |
| Position         | Teacher                             |                   |  |
| CLICK TO READ    | THROUGH OUR TERMS OF SERVICE        | ND PRIVACY POLICY |  |
| 🗸 I accej        | ot the terms of service and privacy | policy            |  |

We will now trigger a email to you so that you can verify your email address....

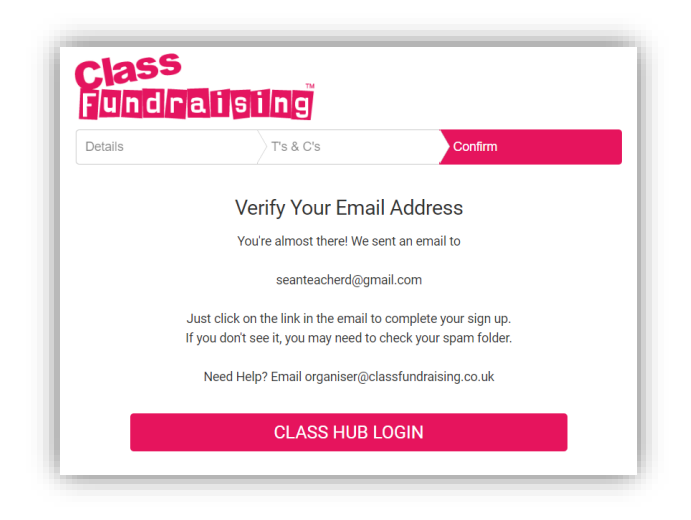

This is the email you will receive from us asking you to verify your email address – make sure you copy the code to paste into the form.....

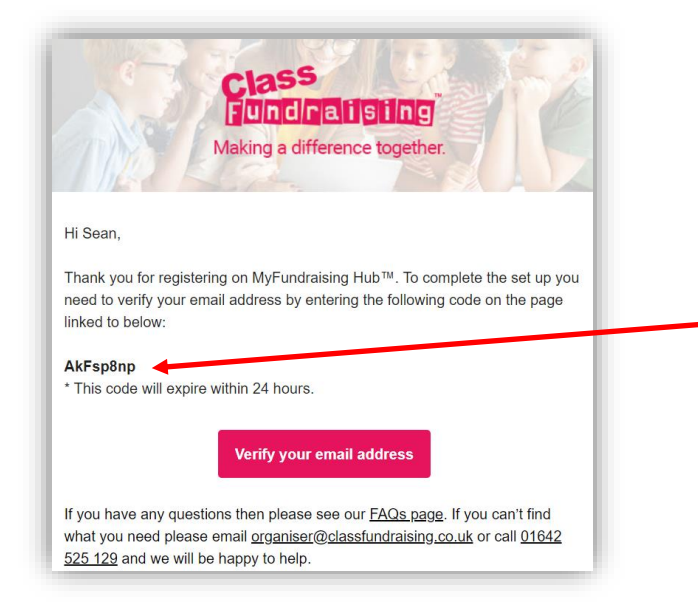

Complete the set-up using the code from the email and set-up a password.....

| cla                              | ss fundraising                                                                    |                |
|----------------------------------|-----------------------------------------------------------------------------------|----------------|
| Hi Sea<br>To create<br>you and o | an,<br>your password please enter the Activation C<br>confirm your email address: | ode we emailed |
| Activat                          | on Code                                                                           |                |
| Email A                          | ddress<br>seanteacherd@gmail.com                                                  | ~              |
| Passwo                           | ord (min 8 Characters)                                                            |                |
|                                  |                                                                                   | ~              |
| Confirm                          | n Password (min 8 Characters)                                                     |                |
|                                  |                                                                                   | ~              |
|                                  | SUBMIT                                                                            |                |
|                                  |                                                                                   |                |

You will get confirmation in your browser that you are set-up......

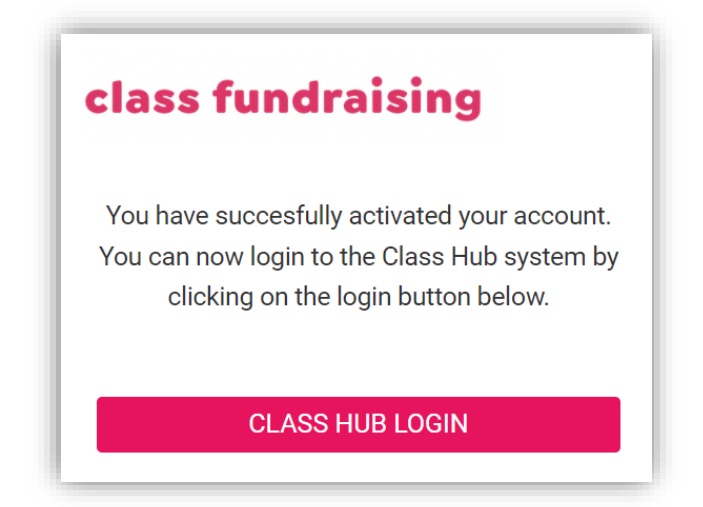

You can now go back to Register as an individual at <u>www.myfundraisinghub.com</u> in order to set-up your organisation

#### STEP 2 – Attach yourself to an Organisation

Go once again to Class Hub <u>www.myfundraisinghub.com</u> and enter your user name and password. If you have forgotten your password then there is a reset facility.

## Click on the manage organisations button

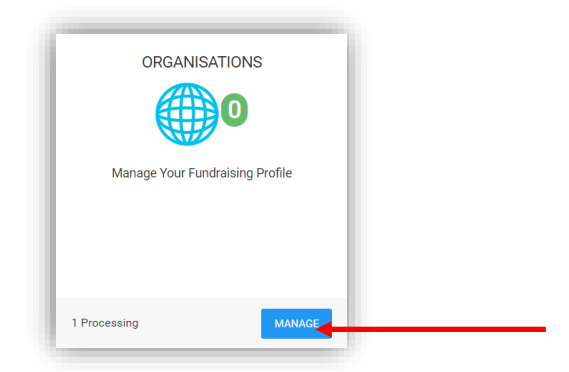

#### Click on add organisation....

| NAGE ORGANISATIONS                 | profiles and relationship(s) |           |      |          |          |                 |
|------------------------------------|------------------------------|-----------|------|----------|----------|-----------------|
| age your rundraising organisation  | stomes and relationship(s)   |           |      |          |          |                 |
| aniser \ Manage Organisations      |                              |           |      |          |          | X REFRE         |
|                                    |                              |           |      |          |          |                 |
|                                    |                              |           |      |          |          |                 |
| RGANISATION DETAIL                 | S                            |           |      |          |          | ADD ORGANISATIC |
| mmary of your organisation details | i                            |           |      |          |          |                 |
|                                    | ORGANISATION                 | ADDRESS 1 | TOWN | COUNTY   | POSTCODE |                 |
| VERIFIED ORG CODE                  |                              |           |      |          |          |                 |
|                                    | T                            | T         | T    | <b>T</b> | T        |                 |
|                                    | T                            | <b>T</b>  | T    | <b>T</b> | T        |                 |

You now have two choices as we have most primary schools already in the database.

a/ You can pop in the postcode remembering the space and search for your school

b/ If you are not a school or your school does not appear in the search then you can set-up an organisation from scratch.

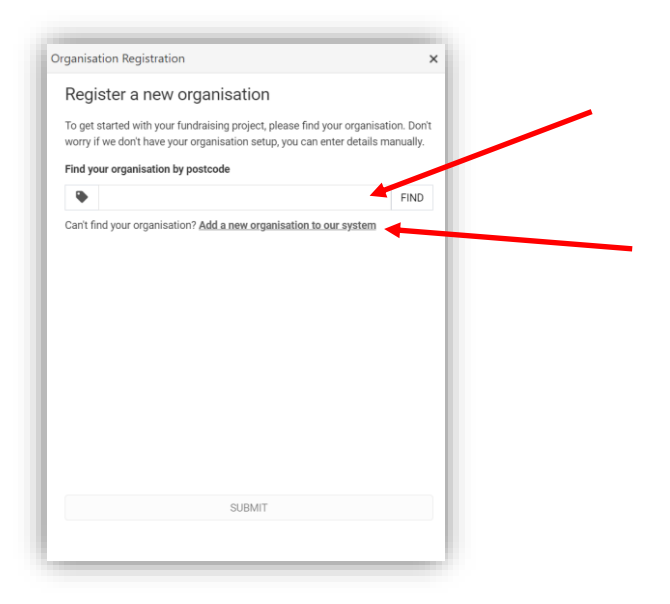

If it appears in the search then select and continue.....

| o get<br>orry | started with your fundraising project, please find your organisation<br>if we don't have your organisation setup, you can enter details ma | on. Don't<br>nually. |
|---------------|----------------------------------------------------------------------------------------------------|----------------------|
| ind y         | our organisation by postcode                                                                                                    |                      |
| ٠             | XX1 1XX                                                                                                    | FIND                 |
| LEC           | T ORGANISATION                                                                                                    | ×                    |
| w             | - Select Organisation -                                                                                                    | •                    |
|               | Demo School                                                                                                    |                      |
|               | St Bedes Stockton                                                                                                    |                      |
|               |                                                                                                    |                      |
|               |                                                                                                    |                      |
|               |                                                                                                    |                      |
|               |                                                                                                    |                      |
|               |                                                                                                    |                      |
|               |                                                                                                    |                      |
|               |                                                                                                    |                      |

Otherwise click on 'Add a new organisation to our system' and complete the form below.....

| ORGANISATION DETAILS |                           |   |
|----------------------|---------------------------|---|
| Organisation Name *  |                           |   |
| Alpha Primary        |                           |   |
| Address Line 1 *     | Address Line 2 (Optional) |   |
| 9 Vanguard Court     |                           |   |
| Town *               | County *                  |   |
| Stockton on Tees     | Teesside                  |   |
| Post Code *          | Country *                 |   |
| XX1 1XX              | England                   | • |
| Organisation Phone   | Organisation Email        |   |
| 01642 525100         | seanteacher4@gmail.com    |   |
| Organisation Type    |                           |   |
| Primary School       | •                         |   |
| Invoice Name         | Invoice Email Address     |   |
| Sean <u>TeacherD</u> | seanteacher4@gmail.com    |   |

Once you have typed in details then put the postcode into the search bar and click find – You should then be able to select your organisation.

| Regi              | ster a new organisation                                                                                                    |            |
|-------------------|----------------------------------------------------------------------------------------------------|------------|
| To get<br>worry i | started with your fundraising project, please find your organisation. D<br>f we don't have your organisation setup, you can enter details manuall | on't<br>y. |
| Find yo           | our organisation by postcode                                                                                                    |            |
| ۰                 | XX1 1XX FIN                                                                                                    | D          |
| Can't fi          | nd your organisation? Add a new organisation to our system                                                                                        |            |
| SELEC             | TORGANISATION                                                                                                    |            |
| ۲                 | - Select Organisation -                                                                                                    | ¥          |
|                   | Select Organisation                                                                                                    |            |
|                   | Alpha Primary                                                                                                    |            |
|                   | Demo School                                                                                                    |            |
|                   | St Bedes Stockton                                                                                                    |            |
|                   |                                                                                                    |            |
|                   |                                                                                                    |            |
|                   |                                                                                                    |            |
|                   |                                                                                                    |            |
|                   |                                                                                                    |            |
|                   |                                                                                                    |            |
|                   |                                                                                                    |            |

You will then get confirmation in your browser and the request will go to our customer services team and you will get a further email when we have verified your request.

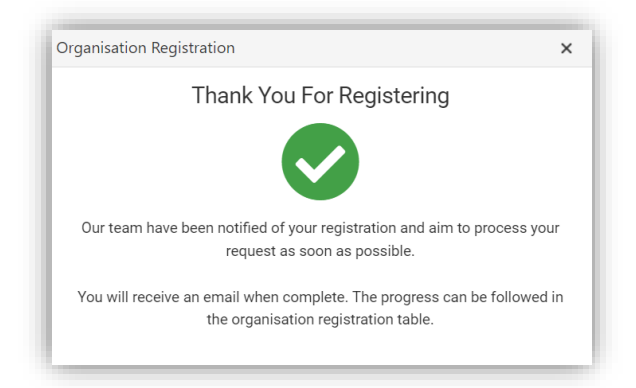

The next step is you will get a email letting you know that this has been confirmed (normally within a working day – Monday – Friday) with a link to log back into the hub and register for the fundraising campaign.

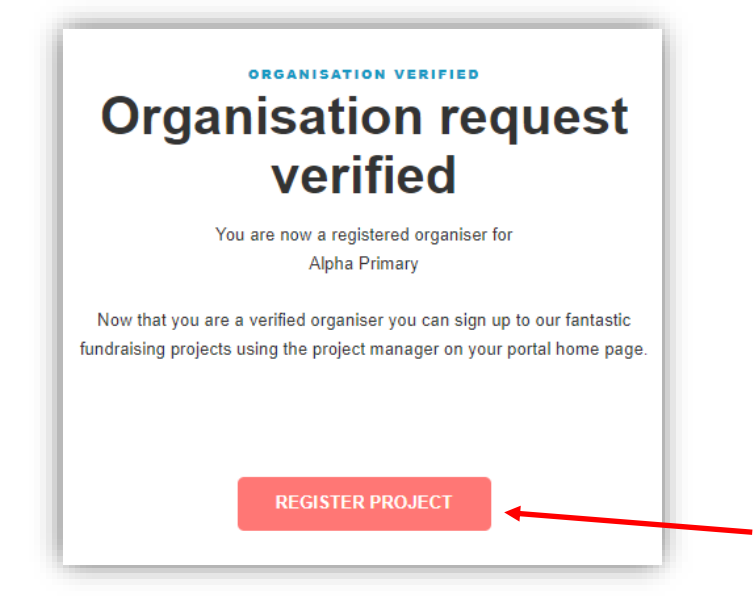

#### STEP 3 – Register for the Fundraising Project – New Organiser

Sign into Class Hub <u>www.myfundraisinghub.com</u>

If you are a new user once logged in you will go straight to project registration. Select your organisation and the project you are registering for

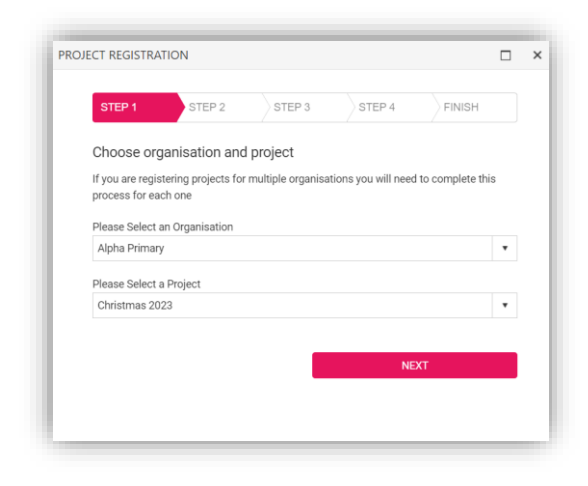

Input the number of classes and the total number of children participating – You can add a few extra's to be safe at this stage. In the example below there are 5 classes of 20 so 100 artists in total.

|                                                                    | TEP 2                                                               | STEP 3                                                | STEP 4                                 | FINISH                                     |
|--------------------------------------------------------------------|---------------------------------------------------------------------|-------------------------------------------------------|----------------------------------------|--------------------------------------------|
| Build your kit                                                     |                                                                     |                                                       |                                        |                                            |
| Please confirm the nu<br>for a school, if you hav<br>would be 90). | mber of classes<br>ve 3 classes, wit                                | or groups and<br>h 30 children i                      | l artists required<br>n each class the | for this project (e.g<br>number of artists |
| Number of classes                                                  |                                                                     | Num                                                   | ber of artists                         |                                            |
|                                                                    | 5                                                                   |                                                       | 1                                      | 00                                         |
| Please confirm these<br>information is essenti<br>PLEAS            | numbers with yo<br>al to creating yo<br>E DO NOT<br>mplates contain | vur organisatio<br>ur kit.<br>PHOTOC<br>a unique code | OPY TEMI<br>specific to the o          | ntinue. This<br>PLATES<br>childs design.   |

It is also really important you give us your term dates for 2023 so we can manage your deliveries – If you are an organisation that does not close such as a nursery then toggle the switch to no. If you are a school it is very important we get these dates.

|                                                                                    |                                                                                 | P 3 STEP 4                                  | FI                                | INISH              |
|------------------------------------------------------------------------------------|---------------------------------------------------------------------------------|---------------------------------------------|-----------------------------------|--------------------|
| Shipping Inform                                                                    | nation                                                                          |                                             |                                   |                    |
| Select a shipping ac                                                               | ldress.                                                                         |                                             |                                   |                    |
| 🗄 Alpha Prima                                                                      | ary                                                                             |                                             | v 3                               |                    |
| Term Dates<br>To avoid deliveries of                                               | during the holidays, <b>plea</b>                                                | ise enter your term holi                    | day dates                         | below:             |
| Term Dates<br>To avoid deliveries of<br>HOLIDAY TYPE                               | during the holidays, plea<br>DATE CLOSES *                                      | ase enter your term holi<br>DATE RE-OPENS * | day dates<br>INCLUI               | below:<br>DE       |
| Term Dates<br>To avoid deliveries of<br>HOLIDAY TYPE<br>SUMMER                     | during the holidays, plea<br>DATE CLOSES *<br>21-Jul-2023                       | DATE RE-OPENS *                             | day dates<br>INCLUI<br>YES        | below:<br>DE       |
| Term Dates<br>To avoid deliveries of<br>HOLIDAY TYPE<br>SUMMER<br>AUTUMN HALF TERM | during the holidays, <b>plea</b><br>DATE CLOSES *<br>21-Jul-2023<br>27-Oct-2023 | DATE RE-OPENS*                              | day dates<br>INCLUI<br>YES<br>YES | below:<br>DE<br>NO |

Carefully check the details you have entered and tick the box and proceed.

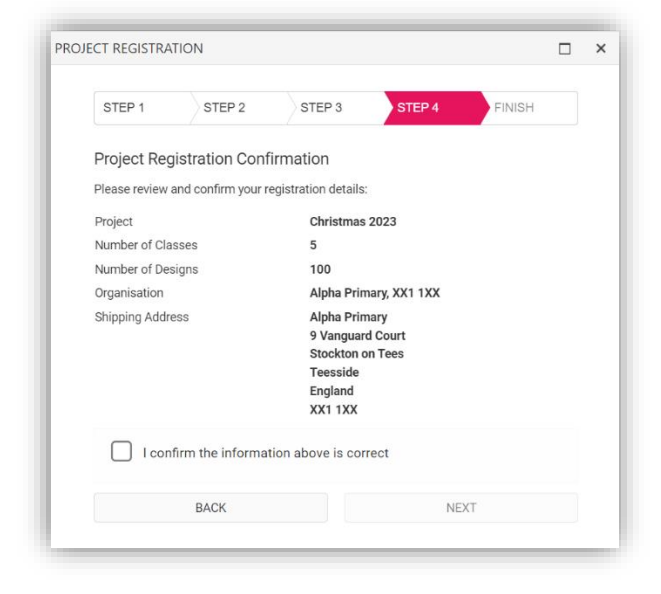

You will then get confirmation that your registration has been successful.

| PROJ | ECT REGISTRA | ATION          |                  |                |         | × |
|------|--------------|----------------|------------------|----------------|---------|---|
|      | STEP 1       | STEP 2         | STEP 3           | STEP 4         | FINISH  |   |
|      |              | CO             | NGRATULA         | TIONS !        |         |   |
|      | ,            | You have succe | ssfully register | ed your organi | sation. |   |
|      |              |                |                  |                |         |   |
|      |              |                |                  |                |         |   |

The design pack is then sent. This pack contains full instructions on how to complete the project. Design packs will be sent out early September and any registrations after 1<sup>st</sup> September will receive design packs within 7 days.

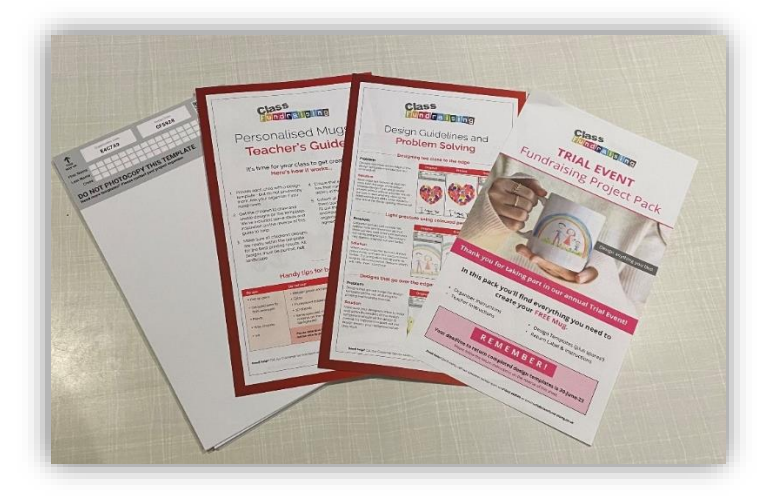

If you need any further help we have a dedicated email address for organisers this year <u>organiser@classfundraising.co.uk</u> or call us on 01642 525129 which is our dedicated organiser hotline